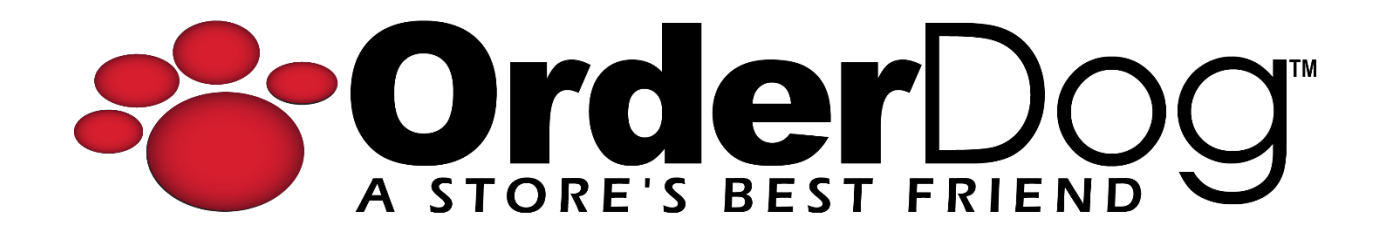

## Linking Unmanaged Vendors to Items

User Guide > Unmanaged Vendors & Items

*Please note: It is important to set up unmanaged vendors and items in the way we have outlined below to ensure that things like reports and orders function properly.* 

1. Starting on the OrderDog portal, navigate under "Inventory" and click "Inventory Items".

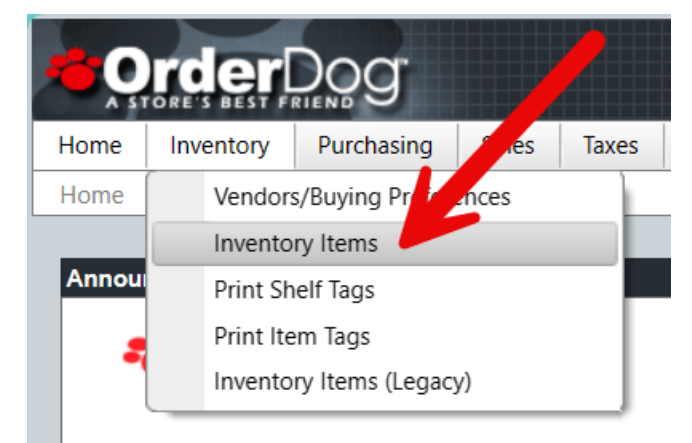

2. Search for the unmanaged item by using the filters.

| i 5<br>ter: No | - Price Warnings | i 16 - Co    | st Warnings           | <b>2,989</b> - Out o | f Stock |                           |                                                                     |      |
|----------------|------------------|--------------|-----------------------|----------------------|---------|---------------------------|---------------------------------------------------------------------|------|
|                | Item ID          | UPC 1        | Y UPC 2 Y             | UPC 3                | Ţ       | Brand <b>Y</b>            | Description <b>T</b>                                                | Size |
|                | 000056454024     | 000056454024 | Show items with value | that:                |         | Beauty Without<br>Cruelty | Organic Aromatherapy Facial<br>Cleanser 3% Alpha Hydroxy<br>Complex | 8.5  |
|                | 000370000075     | 000370000075 | Filter Cler           | ar                   |         | Eco-Dent                  | Spicy Cool Cinnamon Daily Rinse                                     | 8    |
|                | 000518400040     | 000518400040 |                       |                      |         | Rainbow<br>Research       | Hair Henna Brown Medium                                             | 4    |
|                | 000680000017     | 000680000017 | ,                     |                      |         | Nesert Essence            | 100% Australian Tea Tree Oil                                        | 1    |

3. Once you have located the item, click the pencil icon next to it.

| ) 5    | - Price Warnings                              | (i) 16 - Cos | st Wa | arnings | 2,989 - Out of Stock |                               |                                |   |      |
|--------|-----------------------------------------------|--------------|-------|---------|----------------------|-------------------------------|--------------------------------|---|------|
|        |                                               |              |       |         |                      |                               |                                |   |      |
| r: Nor | ne                                            |              |       |         |                      |                               |                                |   |      |
| r: Nor | ne<br>I i i i i i i i i i i i i i i i i i i i | UPC 1        | Ţ     | UPC 2   | UPC 3                | Brand                         | Description                    | T | Size |
| r: Nor | aaaaaaaaaaaaaaaaaaaaaaaaaaaaaaaaaaaaaa        | UPC 1        | T     | UPC 2   | UPC 3 <b>T</b>       | Brand T<br>Example Un-Managed | Description     Unmanaged Item | Ţ | Size |

4. Click on the "Vendors" tab so we can link a vendor to this item record.

| Item ID                                                                                                    |                    | <ol> <li>Item Info</li> </ol>                                                                            |                            |   |  |
|----------------------------------------------------------------------------------------------------|--------------------|----------------------------------------------------------------------------------------------------|----------------------------|---|--|
| Item ID 33333333<br>UPCs 33333333                                                                                                    | 3333<br>3333       | Example Un-Managed Vendor<br>Unmanaged Item Example<br>General Merchandise<br>Type: STANDARD             | PENDING                    |   |  |
|                                                                                                    |                    |                                                                                                    |                            |   |  |
| General Information Ad                                                                                                    | vanced Vendors     | Suggestions (0) Change History Inventory His                                                             | tory                       |   |  |
| General Information Ad                                                                                                    | Vendors            | Suggestions (0) Change History Inventory His<br>S Price<br>Regular Price                                 | <sup>tory</sup><br>\$15.99 |   |  |
| General Information Ad<br>ET Taxes<br>Texas<br>EBT Eligible<br>So Inventory                                                                                                    | vanced Vendors     | Suggestions (0) Change History Inventory His<br>(3) Price<br>Regular Price<br>Minimum Price              | s0.00                      |   |  |
| General Information Act<br>Constant State State St | Vendors<br>Vendors | Suggestions (0) Change History Inventory His<br>S Price<br>Regular Price<br>Minimum Price<br>S Discounts | so.00                      | + |  |

5. Click "Add Vendor" to add an unmanaged vendor to this item.

| /endors |     |     |           |   |      |       |      |       |         |     |       |         |      |         |   |        |   |            | + Add V    | 'endor |
|---------|-----|-----|-----------|---|------|-------|------|-------|---------|-----|-------|---------|------|---------|---|--------|---|------------|------------|--------|
| Vendor  | T I | JPC | T Item ID | Ţ | MSRP | Price | T Mi | n Qty | Y Max Q | y T | Multi | Case Pa | ck T | Divisor | Ţ | Status | Ţ | In Transit | Ţ          |        |
|         | 0   | N   | 20 🔻      |   |      |       |      |       |         |     |       |         |      |         |   |        |   | No it      | ems to dis | splay  |

6. First, select your unmanaged vendor from the dropdown menu.

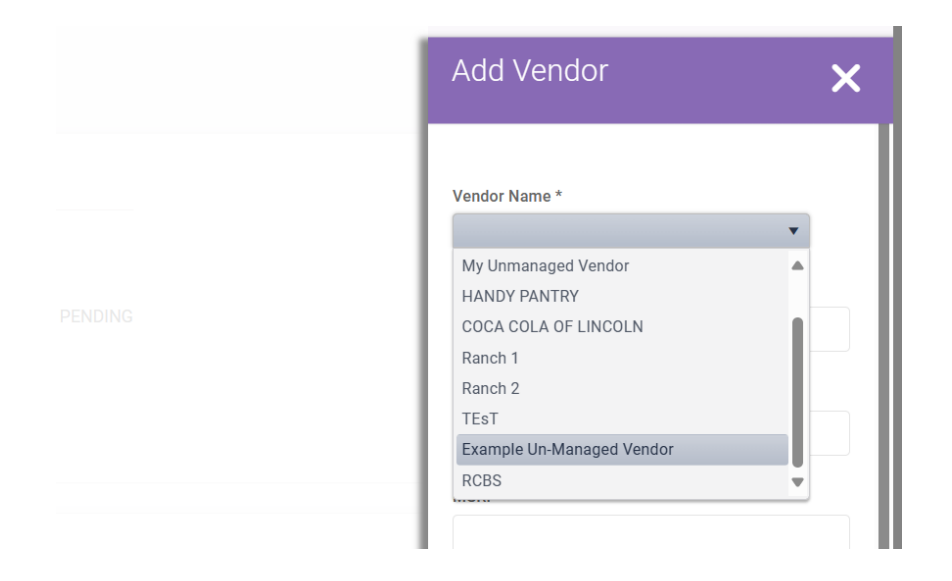

7. Fill out the rest of the information according to the vendor's recommendations, making sure that the UPC and Item ID are the same as when you first set up the item. The MSRP is the suggested price for the item, and the price is the wholesale cost for buying the item.

| Add Vendor                | 6              |
|---------------------------|----------------|
|                           | Cancel Changes |
| Vendor Name *             |                |
| Example Un-Managed Vendor | •              |
| UPC *                     |                |
| 333333333333              |                |
| Item ID *                 |                |
| 33333333333               |                |
| MSRP                      |                |
| \$15.99                   |                |
| Price                     |                |
| \$6.49                    |                |
| Minimum Quantity          |                |
| Maximum Quantity          |                |
|                           |                |
|                           |                |

**Best Practice:** Our suggestion is to make the MSRP and the price you are currently selling the item for the same to avoid unnecessary "Price Suggestions" for these items.

- 8. You don't have to fill out the rest as it will be automatically filled in with default values once you save your changes, but it is there to edit if you need to.
- 9. Press the save icon (floppy disc), and your unmanaged vendor will be added to the item.

| Vendor                    | UPC T         | Item ID 🛛 🝸   | MSRP T  | Price T | Min Qty 📍 | Max Qty 📍 | Multi <b>T</b> | Case Pack \Upsilon | Divisor <b>T</b> | Status <b>T</b> | In Transit 🔻         |        |
|---------------------------|---------------|---------------|---------|---------|-----------|-----------|----------------|--------------------|------------------|-----------------|----------------------|--------|
| Example Un-Managed Vendor | 3333333333333 | 3333333333333 | \$15.99 | \$6.49  | 1         | 0         | 1              |                    | 1                | ACTIVE          | 0                    | Ī      |
| H ( 1 ) H 20              | •             |               |         |         |           |           |                |                    |                  | Sh              | nowing 1 to 1 of 1 e | ntries |
|                           |               |               |         |         |           |           |                |                    |                  |                 |                      |        |
|                           |               |               |         |         |           |           |                |                    |                  |                 |                      |        |

YOU'RE DONE!

If you have any questions or concerns regarding this tutorial, or any other inquiries, please feel free to contact us at:

Email: <a href="mailto:support@orderdog.com">support@orderdog.com</a>

Call: 1-866-673-3736 Our hours: 8 AM – 6 PM CST

Monday – Friday

After Hours Support Available

Visit our website for more tutorials and resources: <u>https://orderdog-inc.kayako.com/</u>

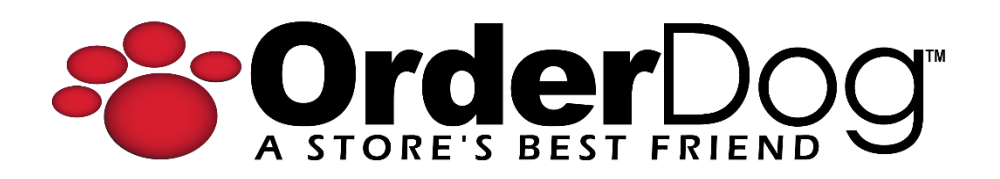